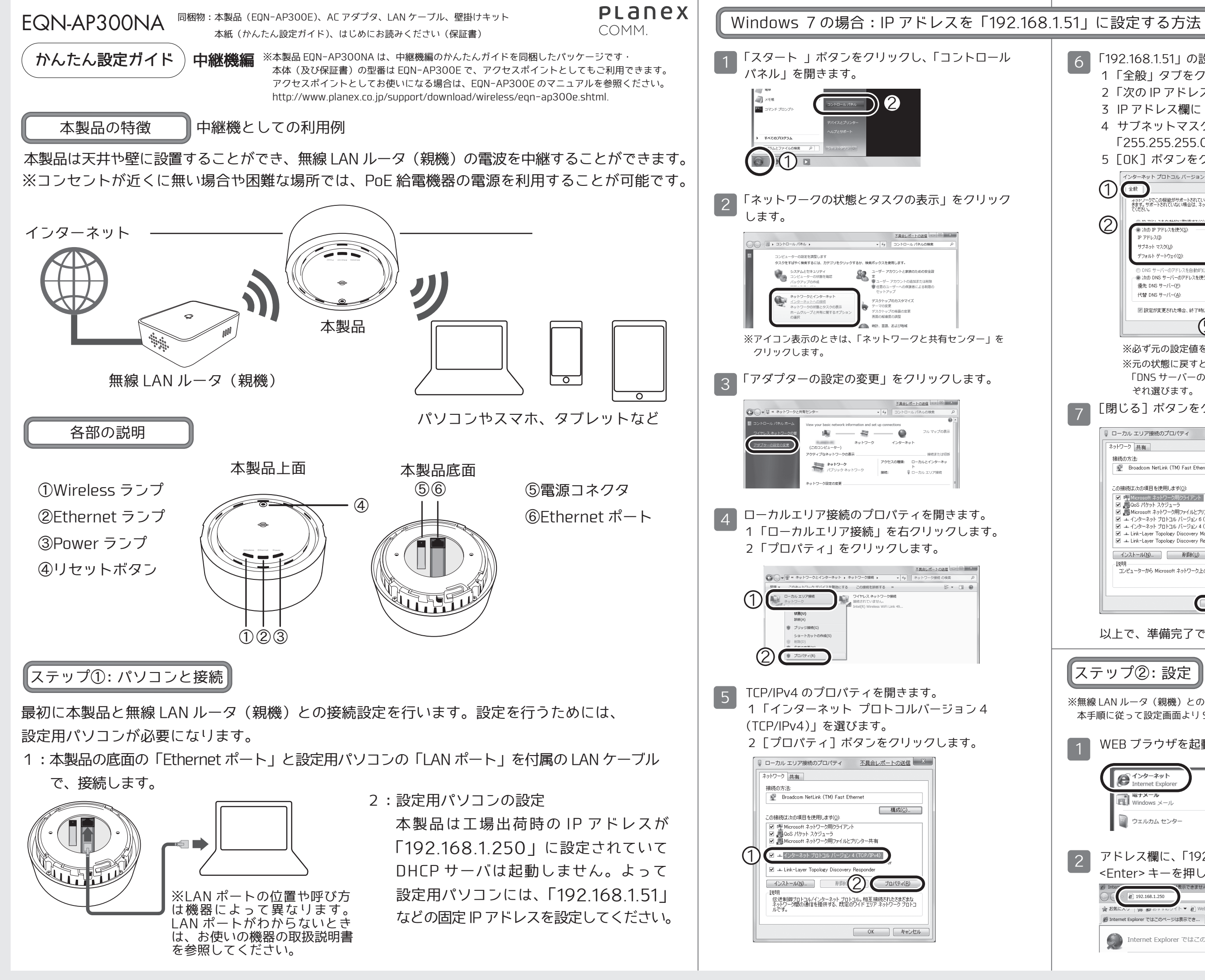

- 「192.168.1.51」の設定を行います。
- 1「全般」タブをクリックします。
- 2「次の IP アドレスを使う」を選びます。
- 3 IP アドレス欄に「192.168.1.51」と入力します。
- 4 サブネットマスク欄をクリックすると、自動的に 「255.255.255.0」と表示されます。
- 5 [OK] ボタンをクリックします。

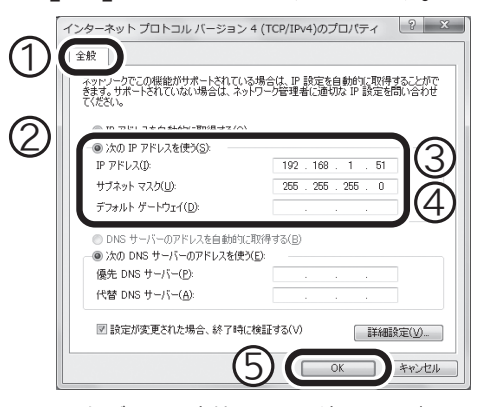

※必ず元の設定値をメモに控えてください。 ※元の状態に戻すときは、「IP アドレスを自動的に取得する」 「DNS サーバーのアドレスを自動的に取得する」をそれ ぞれ選びます。

[閉じる] ボタンをクリックし、画面を閉じます。

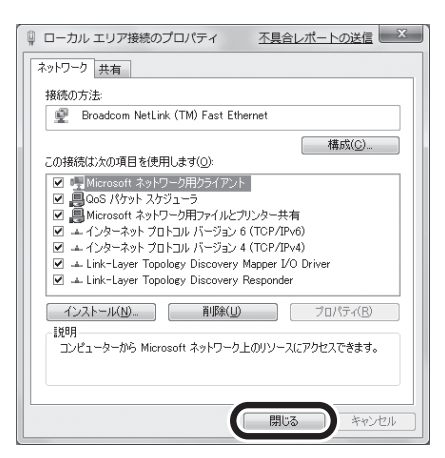

以上で、準備完了です。次の設定に進みます。

ステップ②:設定

7

中継機設定

※無線LAN ルータ(親機)との接続にWPS は使用できません。 本手順に従って設定画面より SSID, パスフレーズを入力してください。

WEB ブラウザを起動します。

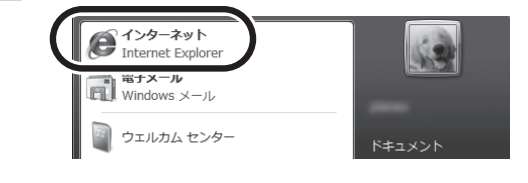

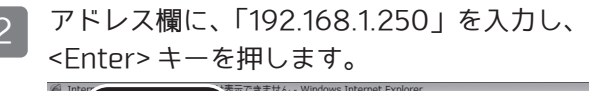

192.168.1.250 ▼ @ Web スライス ギャラ… ▼ ∅ Internet Explorer ではこのページは表示でき...

Market Explorer ではこのページは表示できません

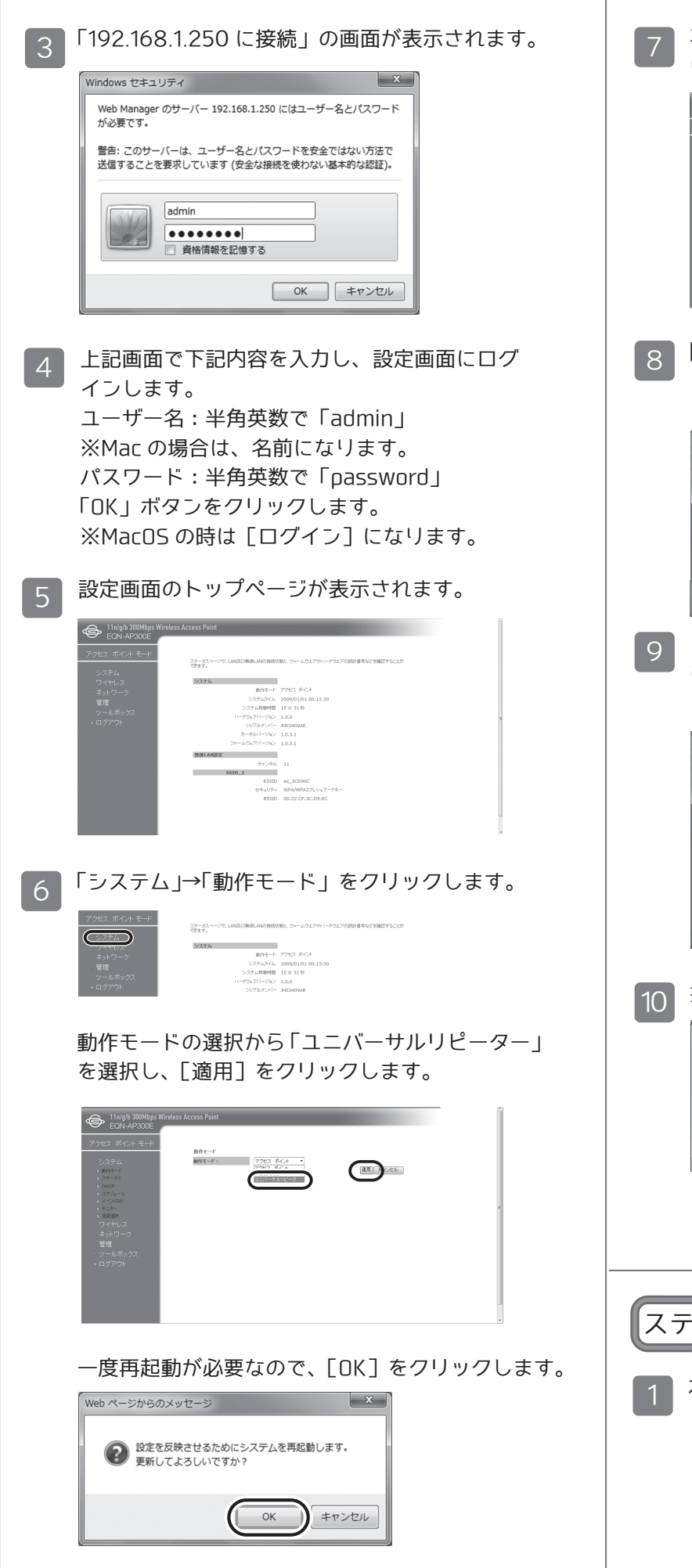

| 7<br>Patably に無線 LAN ルータ (親機) との接続設定を行<br>います。 「ワイヤレス」→「基本設定」をクリックします。                                                                                                    | 2<br>取り外したふ<br>※天井や壁に<br>ください。 |
|----------------------------------------------------------------------------------------------------|--------------------------------|
| 3 「SSID検索」ボタンをクリックして、SSIDの一覧画面を表示し、接続するSSIDを選択して「接続」ボタンをクリックします。 3 「SSID検索」ボタンをクリックして、SSIDの一覧画面を表示し、接続するSSIDを選択して「接続」ボタンをクリックします。 3 デレシェアードキーの欄に無線LAN ルータ(親機)                                                                                                    | 3 本製品裏面の<br>「LAN ポート」          |
| のパスワードを設定し、[保存] ボタンをクリックします。                                                                                                    | 本製品底面の「<br>プタ」で接続し             |
| Attp://192.168.1.250/wiresult.htm - Windows Internet Explorer           ★ http://192.168.1.250/wiresult.htm           無線LAN [Planex_24-E16F48]への接続に成功しました。.           ステップ①の逆の手順で PC の設定を元に戻してください。           ステップ①の逆の手順で PC の設定を元に戻してください。           コーニップの = 555           ステップ①の 美術業           ステップ②の 第55           ステップ③の逆の手順で PC の設定を元に戻してください。           スーニップの = 555            ステップ③の 美術業            ステップ③の 美術業            ステップ③の 美術業            ステップ③の 美術業            マープの = 555            ステップ③の 美術業            ステップ③の 美術業           ステップ③の 美術業            ステップ③の 美術業            ア         ア            ステップ③の 美術業            ア            ア         ア            ア            A は、           A は、            A は、            A は、            A は、            A は、            A は、            A は、             A は、            A は、             A は、            A は、            A は、            A は、            A は、             A は、             A は、              A は、               A は、            A は、               A は、 | 4<br>壁掛けキット<br>本製品を右側          |
| ステップ(3): 設直<br>1 本製品底面のふたを右側に回し、取り外します。                                                                                                    |                                |

、たを同梱品の壁掛けキットで固定します。 取り付けないときは手順 3 へ進んで 「Ethernet ポート」と通信機器の 」を付属の LAN ケーブルで接続します。 電源コネクタ」とコンセントを、付属の「AL アダ ,ます。本製品の電源がオンになります。 トで固定したふたに本製品を装着し、 則に回して固定します。  $\geq$ FI ※装着するときは、本 製品とふたの矢印の マークを合わせます。 9

## サポート Q&A 情報

本紙に記載されていない困ったときの情報は FAQ サイトに掲載されています。

#### **詳しくは** (プラネックス EQN-AP300NA )

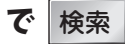

### 初期化について

の初期化すると本製品の設定内容がすべて消去されます。初期化する前に 必要な情報はメモなどに控えてくたさい。

1. 本製品の電源がオンになっていることを確認します。

2. 本製品上面のリセットボタンを10秒以上押します。

3. 「Power」ランプが点滅したら、リセットボタンから手を離します。

4. しばらくそのままお待ちいただき、本製品が再起動したら、初期化の完了です。 初期化が完了しましたら、本紙表面の「STEP 2 設定用パソコンとの接続」からの手順を行ってください。

# 工場出荷時の設定について

本製品の工場出荷時の設定内容は以下のとおりです。

| ューザ名(ログイン ID) | admin                   |
|---------------|-------------------------|
| パスワード         | password                |
| IP アドレス       | 192.168.1.250           |
| ネットワーク名(SSID) | ex_XXXXXX               |
|               | ※XXXXXX の部分は製品ごとに異なります。 |
|               | ※ネットワーク名(SSID)は本製品底面にあ  |
|               | るラベル内の「SSID」を確認してください。  |
| パスキー          | 12345678                |
| 暗号化方式         | WPA プレシェアードキー           |
| 暗号化           | WPA2 Mixed              |
| キーフォマット       | パスフレーズ                  |

#### ユーザーズ・マニュアルの見方

本製品の詳細な設定をしたいときは、WEB上のユーザーズ・マニュアルをご覧ください。 http://www.planex.co.jp/support/download/eqn-ap300na/

●プラネックスコミュニケーションズ、PLANEX COMMUNICATIONS は、プラネックスコミュニケーションズ株式会社の登録商標です。

Microsoft および Windows は米国 Microsoft Corporation の、米国およびその他の国における

登録商標または商標です。 ●Macintosh、Mac OS および Apple は、米国 Apple Computer, Inc の米国およびその他の国に おける登録商標または商標です。

●その他、記載されている会社名、商品名は各社の商標または登録商標です。

●ご注意:ご使用の際は必ず商品に添付された取扱説明書をお読みになり、正しく安全にご使 用ください。

DA140604-EQN-AP300NA\_QIG-A-V1